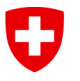

Eidgenössisches Departement für Umwelt, Verkehr, Energie und Kommunikation UVEK

Bundesamt für Energie BFE Guichet Unique Windenergie

# Luftfahrthindernis-Bewilligungen des BAZL

# Anleitung für Windenergieanlagen

Die vorliegende Anleitung wurde spezifisch für die Bewilligung von Windenergieanlagen, die als Luftfahrthindernisse gelten, erstellt und ist inhaltlich mit dem BAZL abgestimmt. Die Anleitung zeigt Ihnen Schritt für Schritt auf, wie Sie das Gesuch beim BAZL am einfachsten einreichen können. Um ein Luftfahrthindernis-Bewilligungsgesuch einzureichen, müssen Sie wie folgt vorgehen.

## 1. Zugang zum Data Collection Service (DCS) – Portal

Rufen Sie die Website <u>BAZL Data Collection Service (DCS)</u> auf und klicken Sie auf die Schaltfläche «Anmelden».

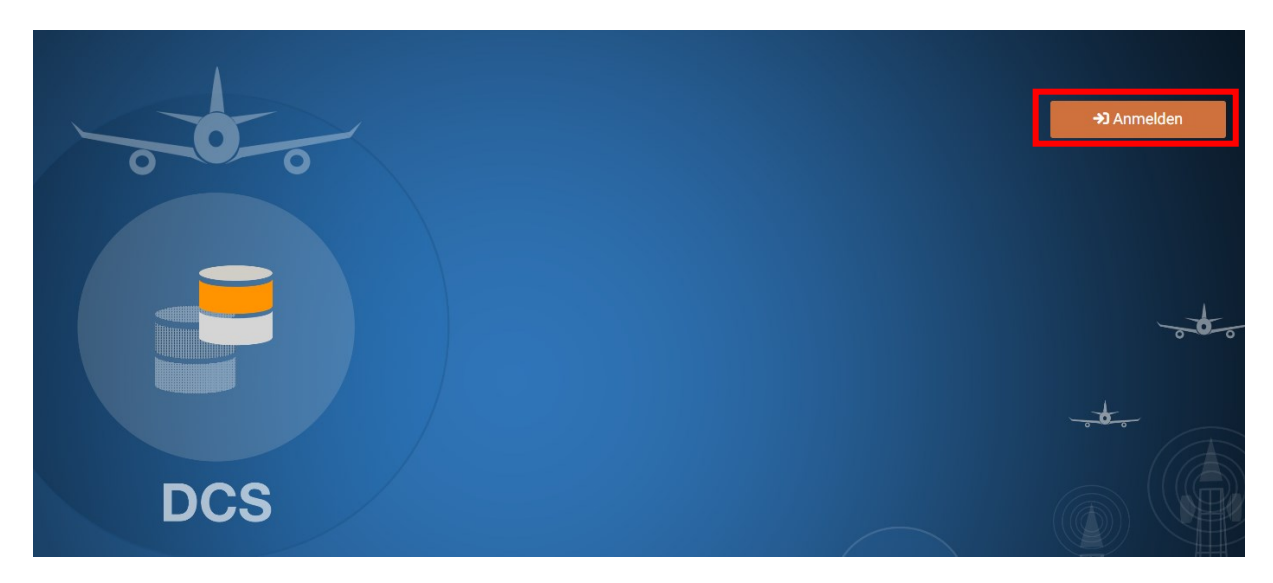

Anschliessend werden Sie aufgefordert, sich mittels CH-Login anzumelden oder sich ein CH-Login zu erstellen. Hilfe zum CH-Login finden Sie hier: <u>Anleitung CH-Login BIT</u>.

| Schweizerische Eidgenossenschaft<br>Confederation suisse<br>Confederazione Svizzera<br>Confederaziun svizra | elAM                             | Help DE FR IT                                                                                                    | EN |
|----------------------------------------------------------------------------------------------------|----------------------------------|----------------------------------------------------------------------------------------------------|----|
| CH-LO<br>Email                                                                                              | GIN - Login<br>•~                | CH-LOGIN - Create Account<br>If you do not yet have a CH-LOGIN Account, click on "Create Account".<br>Create Account |    |
| Password                                                                                                    | Forgot password?<br>Cancel Login |                                                                                                    |    |

#### 2. Luftfahrthindernisse anmelden

Sie befinden sich nun auf der Startseite des DCS-Portals. Auf dieser werden Ihnen alle Ihre bereits erfassten Luftfahrthindernisse angezeigt. Um neue Luftfahrthindernisse anzumelden, wählen Sie die entsprechende Schaltfläche «Antrag erstellen» (siehe untenstehende Abbildung).

| * Startseite                                 | Startaeite   Anträge                                  |                                             | ී Weiter |
|----------------------------------------------|-------------------------------------------------------|---------------------------------------------|----------|
| - HINDERNISSE                                |                                                       | 0-0-0-0                                     |          |
| Anträge                                      |                                                       | Entwurf Registriert Genehmigt Abgeschlossen |          |
| -                                            | 'A' Anträge '서' Basisdaten II Geometrie 🗟 Dokumente   |                                             |          |
| Antrag erstellen                             | Alle mit * gekennzeichneten Felder alnd Pflichtfelder |                                             | <b>^</b> |
| <sup>6</sup> X <sup>0</sup> Hindemisse       | Longosiw<br>Biodeana for Zailluffahrt                 |                                             |          |
| <sup>4</sup> X <sup>4</sup> Meine Hindemisse |                                                       |                                             |          |
| * VERMESSUNG                                 | Projektivene *<br>WEA XY                              | 21.10.2023                                  |          |
| i≣ Anträge                                   | Grenze : 6764                                         | Datumtyp:      Oraussichtlich  Bestätigt    |          |
|                                              | seconeoung ·<br>WEA XY                                |                                             |          |
|                                              |                                                       |                                             |          |
|                                              | Grenze : 6 /200                                       |                                             |          |

Anschliessend müssen Sie diverse Angaben zu Ihrem Windenergieprojekt eingeben, wobei folgende Punkte zu beachten sind:

- Reiter «Basisdaten»:
  - o Als Hindernistyp «Windkraftanlage» auswählen
  - o Geben Sie im Feld Detailbeschrieb Ihre Projekt-ID-Nr. an.
  - Wenn Ihr Projekt mehrere Windturbinen umfasst: Erklären Sie dies im Feld Detailbeschrieb ausdrücklich. Dieses Vorgehen ermöglicht Ihnen, das DCS-Formular nur einmal auszufüllen anstatt es für jede Turbine ausfüllen zu müssen.
  - Wenn sich Ihr Projekt über mehrere Gemeinden / Kantone erstreckt: Halten Sie dies im Feld Detailbeschrieb fest und geben Sie bei den entsprechenden Feldern Kanton und Gemeinde des Standorts der höchsten Anlage des Parks an (unter Berücksichtigung von Terrain- und Anlagenhöhe).
- Reiter «Geometrie»:
  - Sie können direkt in den Kartenausschnitt den Standort der Windturbine setzen.
     Überprüfen Sie hier die Position, Terrain- und Strukturhöhe der Anlage. Das System wird unten rechts eine BAZL-Beurteilung einblenden.
- Reiter «Dokumente»:
  - o Laden Sie hier die folgenden Dokumente hoch:
    - Die technische Beurteilung des Vorprojekts (oder eine äquivalente Stellungnahme) durch skyguide, BAZL-SIAP, MeteoSchweiz und VBS
    - Ein Kartenausschnitt 1:25000 im Mindestformat A4 mit den Standorten aller Windenergieanlagen
    - Das technische Objektblatt des gewählten Windturbinentyps
    - Eine Kopie der Baubewilligung(en), wenn diese schon vorliegt(en)
  - Wenn Ihr Projekt mehrere Windturbinen umfasst: Hinterlegen Sie hier zudem das Formular B mit den Angaben zu allen Anlagen Ihres Projekts. Sie finden das Formular B auf der Webseite des Guichet Unique, in den Rubriken *Luftfahrthindernis-Bewilligungen* und *Technische Beurteilungen von Vorprojekten*.

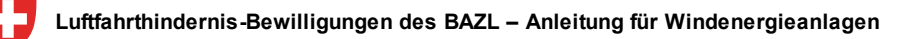

- Geben Sie hier allfällige weitere Informationen zur Kontaktperson an, wobei die zukünftigen BetreiberInnen bzw. InhaberInnen der Anlagen als Kontaktperson genannt werden sollten und nicht die Projektierenden.
- Speichern sie können hier Ihren Antrag speichern, um ihn zu einem späteren Zeitpunkt über die Startseite wieder aufzurufen und weiter zu bearbeiten, oder abschliessen, indem Sie auf «Registrieren» klicken. Wichtig: Durch «Speichern» ist die Anmeldung noch nicht abgeschlossen!
- Nach dem Klicken auf «Speichern» können Sie nach der Überprüfung aller Daten auf «Registrieren» klicken:

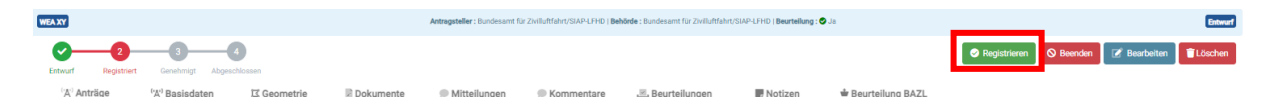

### 3. Einstufung durch den DCS, Prüfung durch das BAZL und Information GU Windenergie

- 3.1 Mit dem Abschluss der Anmeldung wird eine automatisierte Analyse der Daten ausgelöst. Sind Ihre Windenergieanlagen höher als 60m, werden sie als «bewilligungspflichtiges Luftfahrthindernis» eingestuft.
- 3.2 Nach erfolgter Prüfung wird Ihnen das BAZL seinen Entscheid mitteilen.

Für weitere Informationen zum DCS-Portal können Sie die «<u>Anleitung Data Collection Service (DCS</u>)» des BAZL konsultieren. Bei Anmeldeproblemen können Sie die Firma ITV kontaktieren unter <u>obstacles@itv.ch</u> oder telefonisch unter 044 871 21 99.

Kontakt: Bundesamt für Energie BFE Guichet Unique Windenergie Postadresse: CH-3003 Bern gu@bfe.admin.ch www.wind.admin.ch